## HƯỚNG DẫN

## TRA CỨU KẾT QUẢ TUYỀN SINH VÀ XÁC NHẬN NHẬP HỌC

(Dành cho đợt tuyển sinh lớp 10 công lập)

## HƯỚNG DẪN TRA CỨU KẾT QUẢ TUYỂN SINH

## (Dành cho đợt tuyển sinh lớp 10 công lập)

Bước 1: Học sinh/Cha mẹ học sinh mở trình duyệt web (Firefox, Chrome, Cốc cốc...).

**Bước 2:** Truy cập vào địa chỉ: <u>https://ts10.hcm.edu.vn/</u> và chọn [Tra cứu kết quả thi tuyển sinh 10].

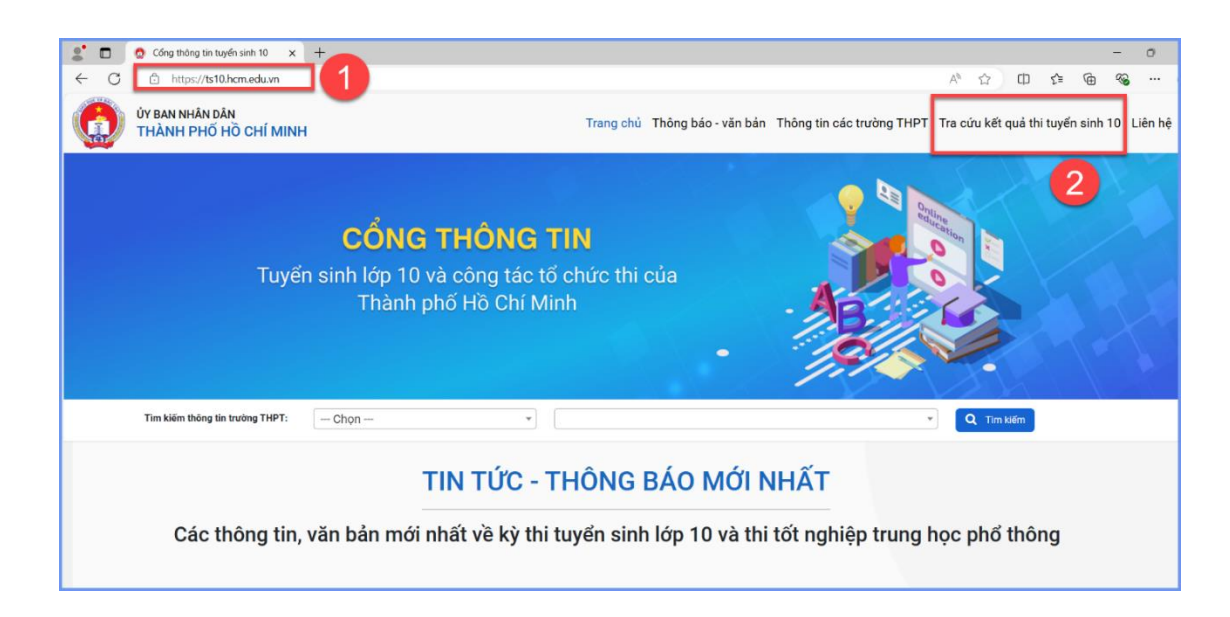

Bước 3: Nhập thông tin tài khoản và mật khẩu sau đó chọn [Đăng nhập].

| SỞ GIÁO DỤC VÀ ĐÀO TẠO<br>THÀNH PHỐ HỒ CHÍ MINH<br>TRA CỨU KẾT QUẢ TUYỆN SINH 10 VÀ XÁC NHẬN |  |  |  |  |
|----------------------------------------------------------------------------------------------|--|--|--|--|
| NHẬP HỌC                                                                                     |  |  |  |  |
| 은 011                                                                                        |  |  |  |  |
| â ······                                                                                     |  |  |  |  |
| Đãng nhập                                                                                    |  |  |  |  |

Bước 4: Giao diện hiển thị thông tin hồ sơ và kết quả thi tuyển sinh 10 của học sinh,

học sinh/Cha mẹ học sinh thực hiện xác nhận nhập học theo lưu ý sau:

- [Xác nhận nhập học]: Xác nhận nhập học theo trường trúng tuyển.

- [Xác nhận không nộp hồ sơ (chờ nguyện vọng khác)]: Xác nhận không nhập học theo trường đã trúng tuyển, chờ xét nguyện vọng vào trường khác tại đợt tra cứu sau.

- [Xác nhận không nộp hồ sơ (học ngoài công lập)]: Xác nhận không nhập học theo trường trúng tuyển để học ngoài công lập.

 Mỗi hồ sơ "chỉ" được xác nhận một lần duy nhất, vì vậy học sinh/cha mẹ học sinh cân nhắc trước khi thực hiện.

|                          | Xác nhận nhập học         | Xác nhận không nộp hồ sơ chuyên - tích hợp<br>(chờ xét 3 nguyện vọng thường) | Xác nhận không nhập học<br>(học ngoài công lập) |
|--------------------------|---------------------------|------------------------------------------------------------------------------|-------------------------------------------------|
| Thông tin họ             | c sinh                    |                                                                              |                                                 |
| Họ và tên:               |                           | Lớp:                                                                         | Ngày tháng năm sinh:                            |
| Quận/huyện:              |                           | Mã học sinh Bộ GD&ĐT:                                                        | Mã trường THCS (Bộ):                            |
| Tên trưởng THCS (Bộ):    |                           | Ngày đăng ký:                                                                | Số báo danh:                                    |
| Thông tin liê            | n hệ                      |                                                                              |                                                 |
| Số di động 1:            | Số di động 2              | Số di động 3:                                                                | Email:                                          |
| Nơi ở hiện tạ            | i (nơi đang cư trú)       |                                                                              |                                                 |
| Tỉnh/Thành:              | Thành phố Hồ Chí Minh 🛛 🗸 | Quận/Huyện: Quận 8                                                           | Phường/Xä/Thị trấn Phường 02 ~                  |
| Khu phố (cũ):            | Chọn Khu phố v            | Tên đường: Nguyễn Thị Tần                                                    | Số nhà: 136/29, Đường Nguyễn Thị Tần            |
| Thông tin kết            | : quả thi tuyễn sinh 10   |                                                                              |                                                 |
| Điểm toán:<br><b>3.5</b> |                           | Điểm Ngoại ngữ:<br>5.75                                                      | Trường trúng tuyển:                             |
| Điểm Ngữ văn:<br>6.25    |                           | Điểm môn chuyên (nếu có):<br><b>5.75</b>                                     |                                                 |

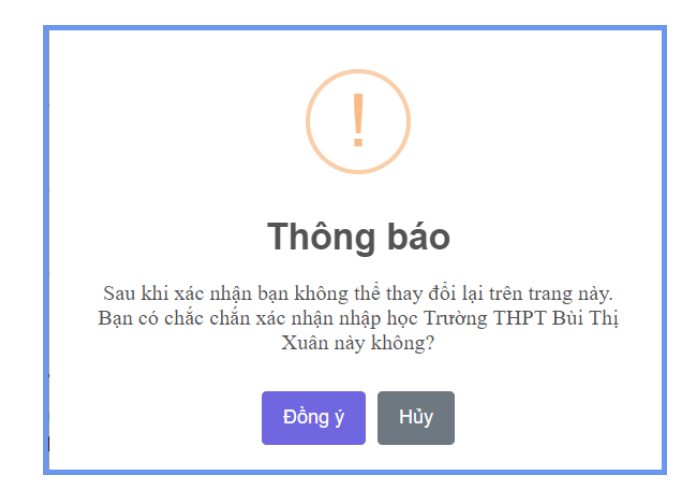

- Sau khi xác nhận nhập học thành công, Học sinh/PHHS xuất phiếu xác nhận đăng ký

nhập học.

| SỞ GIÁO DỤC VÀ ĐÀO TẠO<br>THÀNH PHỐ HỒ CHÍ MINH                            |                  |         |  |  |  |  |
|----------------------------------------------------------------------------|------------------|---------|--|--|--|--|
| PHIẾU XÁC NHẬN                                                             |                  |         |  |  |  |  |
| ĐĂNG KÝ NHẬP HỌC                                                           |                  |         |  |  |  |  |
| Kỳ thi Tuyển sinh lớp 10 Trung học phổ thông năm học 2024 - 2025           |                  |         |  |  |  |  |
| Họ và tên:                                                                 | Số báo danh:     |         |  |  |  |  |
| Mã học sinh Bộ GD&ĐT:                                                      |                  |         |  |  |  |  |
| Thông tin liên hệ                                                          |                  |         |  |  |  |  |
| Số điện thoại 1:                                                           | Số điện thoại 2: | Số điện |  |  |  |  |
| thoại 3:                                                                   |                  |         |  |  |  |  |
| Email:                                                                     |                  |         |  |  |  |  |
| Chúc mừng bạn đã đăng ký nhập học trực tuyến thành công vào trường:        |                  |         |  |  |  |  |
| Trung học phổ thông THPT Nguyễn Thượng Hiền vào lúc 13 giờ 34 phút 41      |                  |         |  |  |  |  |
| giây ngày 24/06/2024.                                                      |                  |         |  |  |  |  |
| Vui lòng liên hệ trường trúng tuyển để hoàn thành hồ sơ nhập học theo đúng |                  |         |  |  |  |  |
| quy định.                                                                  |                  |         |  |  |  |  |
| Trân trọng.                                                                |                  |         |  |  |  |  |
|                                                                            |                  |         |  |  |  |  |

Lưu ý: - Những học sinh không trúng tuyển vào trường đăng ký theo nguyện vọng sẽ

không hiển thị các nút xác nhận theo hướng dẫn trên.